## Como configurar a data das últimas manutenções para triggers por data?

help.fracttal.com/hc/pt-pt/articles/24946921539981-Como-configurar-a-data-das-últimas-manutenções-paratriggers-por-data

Esta opção é ideal, pois permite estabelecer de forma independente as próximas datas de trigger para cada uma das tarefas associadas a um plano, com base nas datas em que as últimas manutenções do ativo em questão foram executadas.

Para isso, primeiro, aceda à aba Ativos Associados para selecionar o ativo no qual deseja configurar as datas das suas últimas manutenções para o trigger das próximas tarefas. Este procedimento pode ser realizado para cada um dos ativos associados ao plano de forma independente.

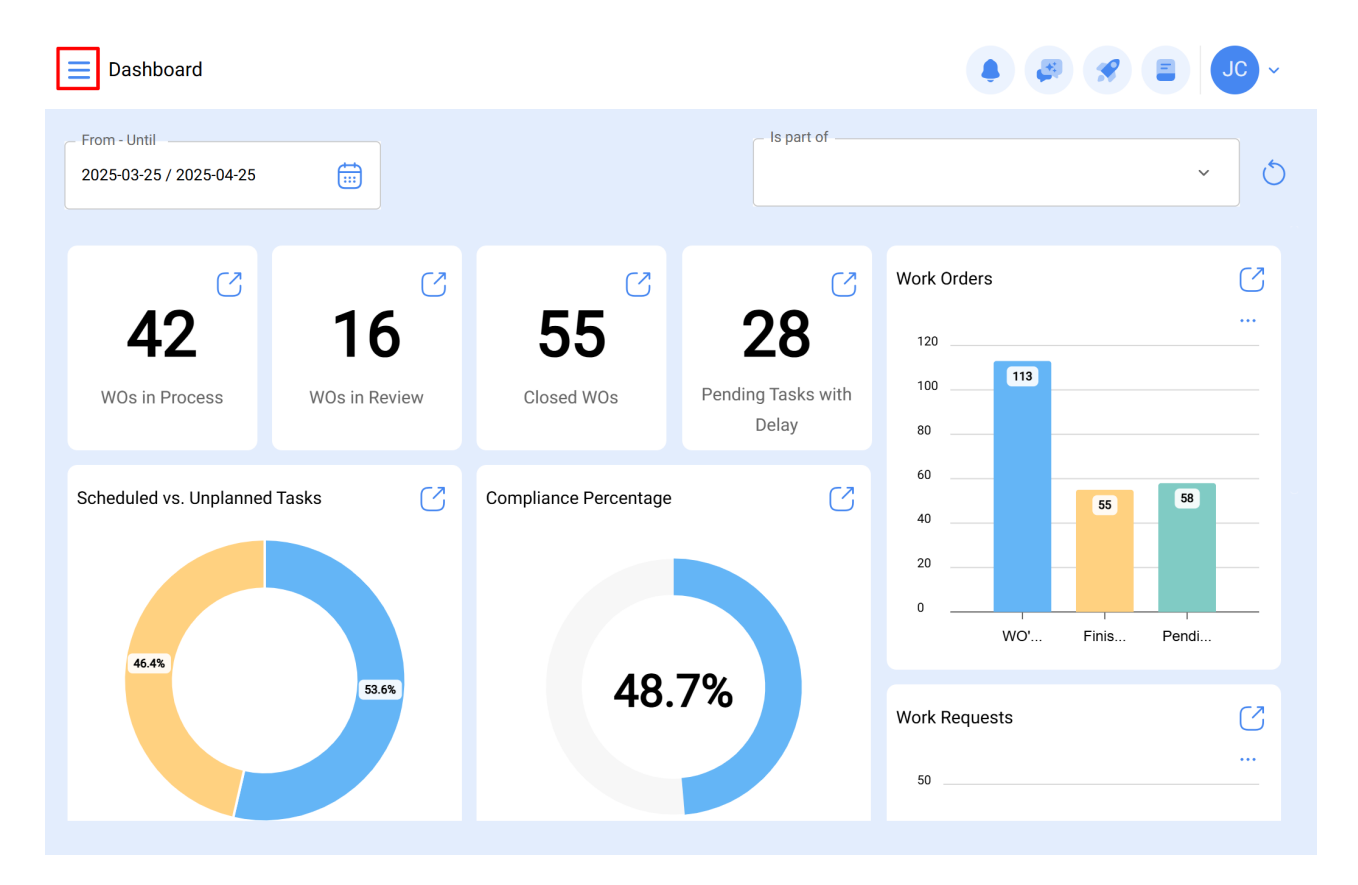

| 🔹 Fracttalone                             |                       |                    |               |                   |
|-------------------------------------------|-----------------------|--------------------|---------------|-------------------|
| Version: 5.0.47                           |                       | Is part of         |               | ~ <u>5</u>        |
| ا                                         |                       |                    |               |                   |
| Start                                     | C                     | $\Box$             | Work Orders   | S                 |
| Catalogs ~                                | 55                    | 28                 | 120           |                   |
| Warehouses                                | Closed WOs            | Pending Tasks with | 100 113       |                   |
| Work Management                           |                       | Delay              | 60            |                   |
| Planned Maintenance                       | Compliance Percentage | S                  | 40 55         | 58                |
| 🕑 Work Orders                             |                       |                    | 20            |                   |
| s Budgets                                 |                       |                    | 0 WO' Finis   | Pendi             |
| Monitoring ~                              | 48.                   | 7%                 | Work Requests | (2                |
| Dispatcher                                |                       |                    | 50            |                   |
| Business Intelligence                     |                       |                    |               |                   |
| Work Management     Planned Maintenance   |                       | Q                  |               |                   |
|                                           |                       |                    |               | <b>5</b> :        |
| Description                               |                       | Linked Tasks       | Linked Assets | Limit Acces to th |
| PLAN MANTENIMIENTO CAMARA FRIO (N         | EWREST)               | 1                  | 1             | // PRUEBAS NE     |
| prueba                                    |                       | 0                  | 0             | //                |
| O Prueba                                  |                       | 1                  | 0             | // Fracttal/      |
| O PRUEBA                                  |                       | 1                  | 0             | // Fracttal/      |
| 🔵 prueba 1                                |                       | 1                  | 1             | // CENTRO CON     |
| PRUEBA 919202                             |                       | 0                  | 0             | //                |
| prueba análisis económico                 |                       | 1                  | 0             | //                |
| Prueba BK (motor de 125cc con registros l | TV)                   | 2                  | 0             | //                |
| Showing 189 of 189                        |                       |                    |               | +                 |

Este procedimento pode ser realizado para cada um dos ativos associados ao plano de forma independente.

| Work Management<br>Planned Maintenance |                                         | • • • • • |
|----------------------------------------|-----------------------------------------|-----------|
| - PRUEBA                               |                                         | Save      |
| General                                | ← (1) Selected                          | Ø 🗄       |
| 🚝 Task Plans                           | Description                             |           |
| Search Assets Linked                   | O FRUNIV MONTADORA - FA { MON-FA-0001 } |           |
|                                        |                                         |           |
|                                        |                                         |           |
|                                        |                                         |           |
|                                        |                                         |           |
|                                        |                                         |           |
|                                        |                                         |           |
|                                        |                                         |           |
|                                        |                                         |           |
|                                        | Showing 1 of 1                          | •         |

Ao clicar em editar, uma nova janela será aberta, na qual aparecerão todas as abas de configuração de tarefas (Calendário, Triggers, Subtarefas, Iterações), neste caso, selecione a aba de Calendário, onde serão exibidas todas as tarefas com trigger por data.

| Work Management Planned Maintenance |                                                                                                    | ← Settings: FRUNIV MONTADORA - FA { MON                                        |
|-------------------------------------|----------------------------------------------------------------------------------------------------|--------------------------------------------------------------------------------|
| ← PRUEBA                            |                                                                                                    | Calendar Calendar Sub Tasks Iterations                                         |
| General                             | ← (1) Selected                                                                                        | ÷ -≎                                                                           |
| ∰ Task Plans                        | Description     Secription     Secription     Secription     Secription     Secription     Secription | prueba01<br>Trigger: Date Every 1 Day(s)<br>Actual Schedule D 2025-04-26 10:05 |
|                                     |                                                                                                    |                                                                                |
|                                     |                                                                                                    |                                                                                |
|                                     |                                                                                                    |                                                                                |
|                                     |                                                                                                    |                                                                                |
|                                     |                                                                                                    |                                                                                |
|                                     | Showing 1 of 1                                                                                        | Showing 1 of 1                                                                 |

De seguida, basta selecionar a tarefa em questão para que o sistema exiba uma janela onde será possível modificar a data da última manutenção e a data do próximo trigger para a tarefa. Finalmente, após fazer a modificação, clique no botão de Guardar para que as alterações realizadas sejam efetuadas.

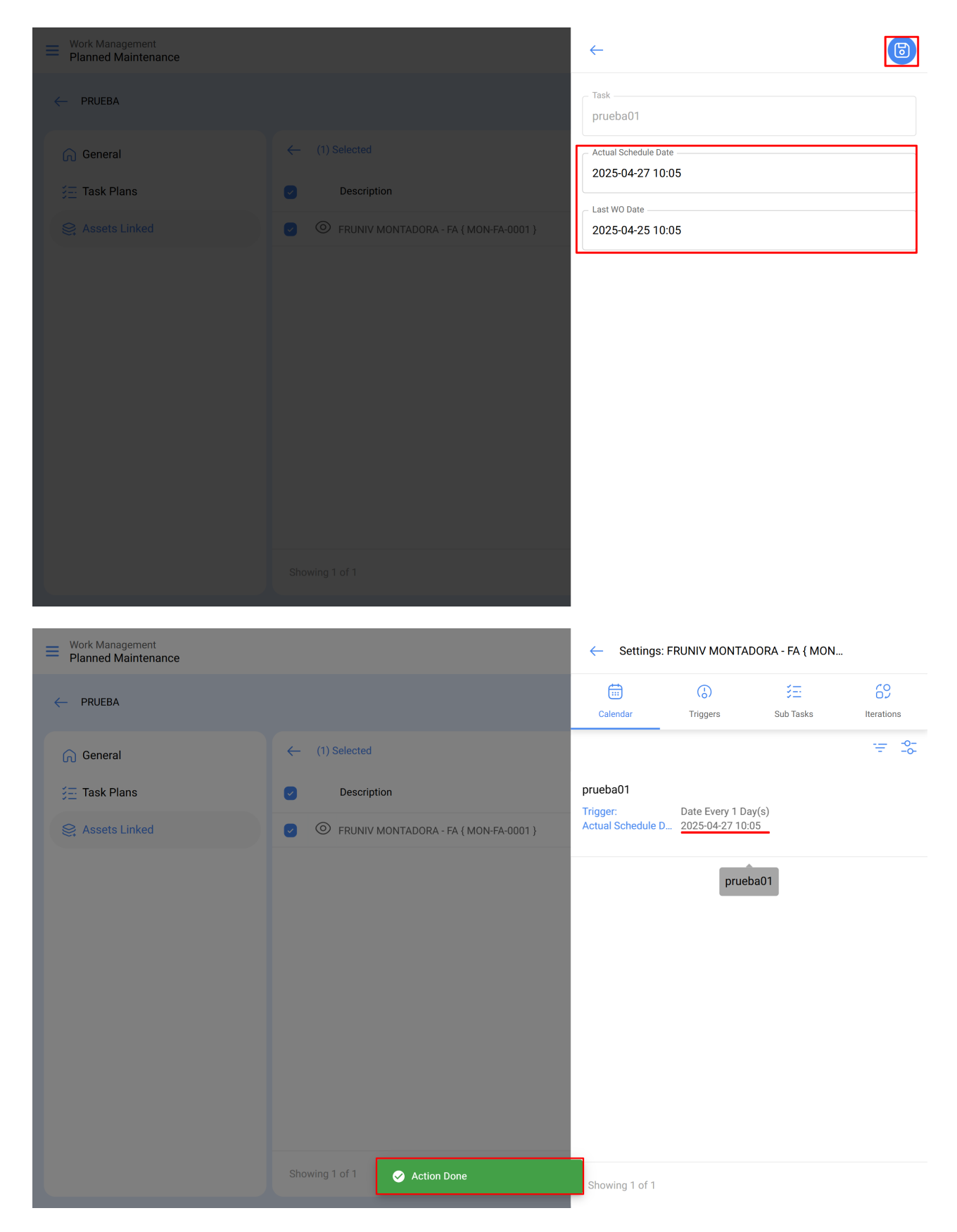

**Nota:** É importante mencionar que a configuração e modificação das datas das últimas manutenções podem ser feitas desde que o ativo recém vinculado ao plano não tenha uma ordem de trabalho associada à tarefa que se deseja modificar, pois, caso contrário, a modificação não poderá ser realizada, uma vez que a próxima execução será regida com base na manutenção realizada na ordem de trabalho já emitida.